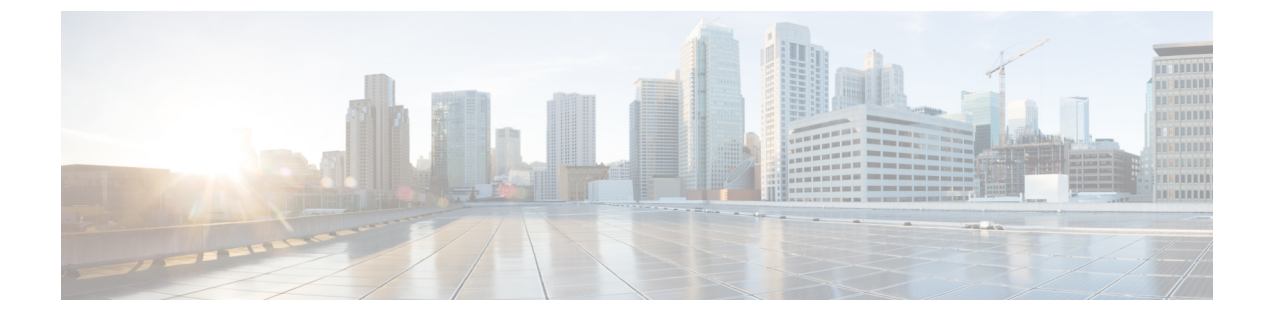

# EnhancedSecurityMode および FIPS モード 用の CLI コマンド

- EnhancedSecurityMode  $\mathcal{O}$  CLI  $\exists \forall \mathcal{V} \models (1 \land \neg \mathcal{V})$
- FIPS モード用の CLI コマンド (2ページ)
- CLI とインターフェイス上でのユーザアカウントとサインインの試行 (4ページ)
- •プラットフォーム ログのリモート監査ロギングの設定 (4ページ)
- EnhancedSecurityMode でのセキュリティのためのプラットフォーム CLI コマンド (6 ページ)

# EnhancedSecurityMode の CLI コマンド

EnhancedSecurityMode には、次の CLI コマンドを使用します。

- admin: ユーティリティ EnhancedSecurityMode
- utils EnhancedSecurityMode disable
- utils EnhancedSecurityMode enable
- utils EnhancedSecurityMode status

### EnhancedSecurityMode の設定

管理者は、Cisco Prime Collaboration の導入時にこの手順を使用して EnhancedSecurityMode を設定できます。このモードを有効にすると、次のシステム拡張が自動的に更新されます。

- ・パスワード変更に関するより厳密なクレデンシャルポリシーが実装される
- TCP がリモート監査ロギング用のデフォルト プロトコルになる
- FIPS モードが有効になる

#### 手順

- **ステップ1** コマンドライン インターフェイスにログインします。
- **ステップ2** utils EnhancedSecurityMode status コマンドを実行し、強化されたセキュリティ モードが有効 であるかどうかを確認します。
- ステップ3 拡張セキュリティモードを設定するには、ノードで次のいずれかのコマンドを実行します。
  - •このモードを有効にするには、utils EnhancedSecurityMode enable コマンドを実行します。
  - このモードを無効にするには、utils EnhancedSecurityMode disable コマンドを実行します。

# FIPS モード用の CLI コマンド

Cisco Prime Collaboration 展開では、FIPS モードで次の CLI コマンドを使用します。

- ・ユーティリティ fips 有効化: fips モードを有効にします。詳細については、FIPS モードの 有効化 (2ページ) を参照してください。
- ユーティリティ fips disable: fips モードを無効にします。詳細については、FIPS モードの 無効化 (3ページ) を参照してください。
- [ユーティリティ (ユーティリティ)] [ fips ステータス (fips status)]: fips モードがサーバで有 効か無効かを示します。

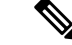

(注)

ディザスタリカバリシステムの CLI コマンドは、FIPS モードでサポートされています。
これらのコマンドの詳細については、にあるhttp://www.cisco.com/c/en/us/support/
unified-communications/unified-communications-manager-callmanager/
products-maintenance-guides-list.html 『 *Cisco Prime Collaboration Deployment Administration Guide* 』の「CLI Commands and Disaster Recovery System」の章を参照してください。

### **FIPS** モードの有効化

CLI を使用して FIPS モードを有効にすることができます。

注意 FIPS モードを有効にする前に、システム バックアップを実行することを強く推奨しま す。FIPS のチェックが起動時に失敗した場合は、システムが停止し、復元するにはリカ バリ CD が必要になります。

#### 手順

ステップ1 CLI セッションを開始します。

ステップ2 CLI で、を入力します。utils fips enable

次のプロンプトが表示されます。

ステップ3 yes と入力します。

次のメッセージが表示されます。

証明書を生成しています...オペレーティングシステムで FIPS モードを設定しています。FIPS mode enabled successfully.システムのバックアップが実行されると、システムを再起動した後に、これを強くお勧めします。システムは数分で再起動します。

Cisco Prime Collaboration Deployment が自動的にリブートします。

## **FIPS** モードの無効化

CLIを使用して FIPS モードを無効にするには、次の手順を実行します。

#### 手順

ステップ1 CLI セッションを開始します。

ステップ2 CLI で、を入力します。utils fips disable

次のプロンプトが表示されます。

ステップ3 yes と入力します。

Cisco Prime Collaboration 展開がリブートし、FIPS 以外のモードに復元されます。

(注) 証明書および SSH キーは、FIPS 要件に応じて、自動的に再生成されます。

# CLI とインターフェイス上でのユーザ アカウントとサイ ンインの試行

次の表に、ユーザが Cisco Prime Collaboration 導入アプリケーションまたは CLI にサインイン する場合のシナリオと、サインイン試行の結果を示します。

| ユーザログインシナリオ                                                  | サインイン試行の結果                                                     |
|--------------------------------------------------------------|----------------------------------------------------------------|
| 有効なクレデンシャルを使用したサインイン                                         | サインインが成功し、アプリケーションのホー<br>ムページにアクセス可能                           |
| 無効なクレデンシャルを使用したサインイン                                         | サインインが失敗する                                                     |
| アプリケーションの試行回数を超過した後の<br>サインイン                                | 3回連続して失敗した場合、アカウントはロッ<br>クされます                                 |
| CLI での試行回数を超過した後のサインイン                                       | ユーザが正しいパスワードを入力した場合で<br>も、ロックされたアカウントが原因で CLI サ<br>インインが失敗する   |
| ロックアウト期間が経過した後のアプリケー<br>ションへのサインイン                           | 5分間のロックアウト期間が経過すると、アプ<br>リケーションがサインインできるようになり<br>ます。           |
| ロックアウト期間が経過した後の CLI へのサ<br>インイン                              | 5分間のロックアウト期間が経過すると、アカ<br>ウントがロック解除され、CLI にサインイン<br>できるようになります。 |
| 非アクティブのためにアカウントがロックさ<br>れた場合のアプリケーションへのサインイン                 | セッションが非アクティブになったため、ア<br>カウントがロックされました                          |
| 非アクティブ状態が原因で発生したアカウン<br>トロックアウト後のアプリケーションへのサ<br>インインが解決された場合 | サインインが成功する                                                     |

# プラットフォーム ログのリモート監査ロギングの設定

プラットフォーム監査ログ、リモートサポートログ、および csv ファイルに対するリモート監 査ロギングサポートを追加するには、次のタスクを実行します。これらのタイプのログでは、 FileBeat クライアントと logstash サーバが使用されます。

### 始める前に

外部 Logstash サーバがセットアップされていることを確認します。

#### 手順

- ステップ1 IP アドレス、ポート、ファイル タイプなどの外部 Logstash サーバの詳細で FileBeat クライア ントを設定します。手順についてLogstash サーバ情報の設定 (5ページ)は、を参照してく ださい。
- **ステップ2** リモート監査ロギング用の FileBeat クライアントを有効にします。手順については、FileBeat クライアントの設定 (5ページ)を参照してください。

### Logstash サーバ情報の設定

次の手順を使用して、IP アドレス、ポート番号、ダウンロード可能なファイル タイプなどの 外部 Logstash サーバ情報で FileBeat クライアントを設定します。

### 始める前に

外部 Logstash サーバがセットアップされていることを確認します。

### 手順

**ステップ1** コマンドライン インターフェイスにログインします。

ステップ2 utils FileBeat configure コマンドを実行します。

ステップ3 画面上の指示に従って、Logstash サーバの詳細を設定します。

### FileBeat クライアントの設定

次の手順を使用して、Filebeat クライアントによるプラットフォーム監査ログ、リモートサポート ログ、および CSV ファイルのアップロードを有効または無効にします。

### 手順

- **ステップ1** コマンドライン インターフェイスにログインします。
- **ステップ2 utils FileBeat status** コマンドを実行し、Filebeat クライアントが有効になっているかどうかを確認します。
- ステップ3 次のコマンドの1つを実行します。
  - クライアントを有効にするには、utils FileBeat enable コマンドを実行します。

・クライアントを無効にするには、utils FileBeat disable コマンドを実行します。

ステップ4 各ノードでこの手順を繰り返します。

(注) これらのコマンドをすべてのノードで同時に実行しないでください。

# EnhancedSecurityMode でのセキュリティのためのプラットフォーム CLI コマンド

EnhancedSecurityMode が有効になっている場合、管理者は次のオプションを制限して不正アク セスを防止できます。

- 監査ログの表示
- 監査ログのダウンロード
- ・監査ログの削除
- ・監査デーモンを有効または無効にします。

管理者は、次のプラットフォームCLIコマンドを実行することで、上記のオプションを制限で きます。

- file view activelog< audit log file name >
- file get activelog < audit log file name >
- file delete activelog< audit log file name >
- file dump activelog< audit log file name >
- file tail activelog < audit log file name >
- file search activelog< audit log file name >< search string >
- file view inactivelog < audit log file name >
- file get inactivelog < audit log file name >
- file delete inactivelog < audit log file name >
- file dump inactivelog < audit log file name >
- file tail inactivelog < audit log file name >
- file search inactivelog < audit log file name >< search string >
- ・ユーティリティ auditd 有効
- ・ユーティリティ auditd 無効化
- ・ユーティリティ auditd ステータス

EnhancedSecurityMode および FIPS モード用の CLI コマンド

ここで、< audit log file name >には、次のいずれかの監査ログファイルを指定できます。

- /var/log/active/audit/AuditApp
- /var/log/active/audit/vos
- /var/log/inactive/audit/AuditApp
- /var/log/inactive/audit/vos

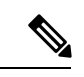

```
(注)
```

非 EnhancedSecurityMode では、権限が640の場合、グループ所有権は ccmsyslog になりま す。ただし、EnhancedSecurityMode 要件の一部として、ファイルの権限は、ルートによっ てファイルグループの所有権を持つ600に変更されます。したがって、デフォルトでは、 /var/log/active/syslogの場所に保存されたファイルは、所有権が root になる600の 権限に変更されます。

EnhancedSecurityMode および FIPS モード用の CLI コマンド

翻訳について

このドキュメントは、米国シスコ発行ドキュメントの参考和訳です。リンク情報につきましては 、日本語版掲載時点で、英語版にアップデートがあり、リンク先のページが移動/変更されている 場合がありますことをご了承ください。あくまでも参考和訳となりますので、正式な内容につい ては米国サイトのドキュメントを参照ください。